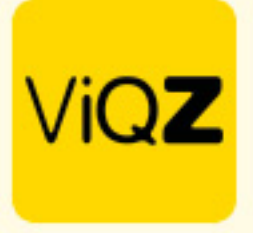

## Instructie verwerken Gewerkte uren

Ga naar <Urenverwerking> en selecteer daar de medewerkers van wie je over een bepaalde periode de opgebouwde <Gewerkte uren> gaat uitbetalen door een vinkje te zetten in het lege vierkantje voor de naam.

| Urenverwerking |              |                        |   |                 |   |          |               |           |                |        |                           |                   |                         |                |               |                    |
|----------------|--------------|------------------------|---|-----------------|---|----------|---------------|-----------|----------------|--------|---------------------------|-------------------|-------------------------|----------------|---------------|--------------------|
| Aanı           | passen na    | ar datum               |   |                 |   |          |               |           |                |        |                           |                   |                         |                |               |                    |
| 10             | 0-07-2023    | 🗎 🖸 Reset              |   |                 |   |          |               |           |                |        |                           |                   |                         |                |               |                    |
| E E            | xporteren    |                        |   |                 |   |          |               |           |                |        |                           |                   |                         |                |               |                    |
|                |              | Naam                   | ¢ | Functie↓∄       | ¢ | Nr.↓≛ \$ | Verlofuren sa | ldo ↓≗ \$ | Jaarlijks verl | of↓≞ ¢ | Boven-wettelijk Verlofure | n saldo ↓≛     \$ | Jaarlijks boven-wetteli | ik verlof ↓≞ 🖨 | +/- uren ↓≛ 🖨 | Gewerkte uren ↓☆ ♦ |
|                |              | Carlo Test123          |   | Manager         |   | 1        | 4             | 13.00     | 15             | 0.00   |                           | 0.00              |                         | 0.00           | -1288.61      | 0.00               |
|                |              | Clarita Kampen         |   | verkoopster     |   | 10       | 3             | 10.11     | 13             | 6.51   |                           | 2.17              |                         | 47.37          | -2085.45      | 0.00               |
|                | $\checkmark$ | Etienne Vergeer        |   | Medewerker      |   | 8087     | 2             | 33.87     | 14             | 0.40   |                           | 8.25              |                         | 42.20          | -42.24        | 39.50              |
| 1              | ✓            | Hosseen Mansour Baker  |   | Monteur         |   | V003     |               | -28.00    |                | 0.00   |                           | -9.00             |                         | 0.00           | 7.00          | 21.00              |
| 1.1            |              | Jaap Achterbeek        |   | Monteur         |   | 8084     |               | 4.00      |                | 0.00   |                           | -4.00             |                         | 0.00           | -5035.25      | 0.00               |
|                |              | Lars van Rooij         |   | Sales           |   | 8003     |               | 0.00      |                | 0.00   |                           | -9.50             |                         | 0.00           | -531.00       | 0.00               |
|                | <            | Muhammad Surku         |   | Beveiliger      |   | 100      |               | 0.00      |                | 0.00   |                           | -40.00            |                         | 0.00           | -13.71        | 13.00              |
| 11             |              | Nelleke de Weerd       |   | Online helpdesk | m |          |               | 12.00     |                | 0.00   |                           | -4.00             |                         | 0.00           | -1686.29      | 0.00               |
|                |              | <u>Olaf van Daalen</u> |   | ICT             |   |          |               | 0.00      |                | 0.00   |                           | 0.00              |                         | 0.00           | 9.00          | 0.00               |

Scroll vervolgens naar beneden en selecteer de gewenste periode. Om deze uren te markeren als betaald zet je een vinkje bij <Markeer als betaald>. Klik vervolgens op <Exporteer>. De uren van de geselecteerde medewerkers en ingegeven periode worden nu geëxporteerd als Excel bestand.

| Exporteer Gewerkte | e uren van geselecteerde per | soneelsleden in periode:            |
|--------------------|------------------------------|-------------------------------------|
| 01-07-2023         | <b>i</b> - 31-07-2023        | 🗯 🗹 Markeer als betaald 🛓 Exporteer |
|                    |                              |                                     |
| Personeel uit di   | enst                         |                                     |

De uren zijn nu direct verwerkt als uitbetaald en in mindering gebracht van het totaal bij <Gewerkte uren>. Ook kun je er voor kiezen om de transacties handmatig 1-voor-1 op uitbetaald te zetten door de boeking recht te openen met potloodje en vervolgens een vinkje te zetten bij <Uitbetaald> en te klikken op <Opslaan>.

| eropties<br>D1-01-2023  Units 31 Units 4 Units 4 | 12-2023                                               |                         |                        | Transactie aanpassen<br>25-06-2023 |
|----------------------------------------------------------------------------------------------------|-------------------------------------------------------|-------------------------|------------------------|------------------------------------|
| Datum Omschr                                                                                                    | ijving                                                | Aantal uren             | Uitbetaald             | 7                                  |
| 13-03-2023                                                                                                    |                                                       | 200                     | Ja                     | Uitbetaald                         |
| 04-06-2023 +/- uren                                                                                                    | Week 22                                               | 7                       | Nee                    |                                    |
|                                                                                                    |                                                       |                         |                        |                                    |
| 11-06-2023 +/- uren                                                                                                    | Week 23                                               | 7                       | Nee                    |                                    |
| 11-06-2023 +/- uren<br>18-06-2023 +/- uren                                                                                                    | Week 23<br>Week 24                                    | 7                       | Nee                    | Omschrijving:                      |
| 11-06-2023         +/- uren           18-06-2023         +/- uren           25-06-2023         +/- uren                                                                                                    | Week 23<br>Week 24<br>Week 25                         | 7 7 7 7                 | Nee<br>Nee<br>Nee      | Omschrijving:<br>+/- uren Week 25  |
| 11-06-2023         +/- uren           18-06-2023         +/- uren           25-06-2023         +/- uren           02-07-2023         +/- uren                                                                                                    | Week 23<br>Week 24<br>Week 25<br>Week 26              | 7<br>7<br>7<br>7<br>7   | Nee<br>Nee<br>Ja       | Omschrijving:<br>+/- uren Week 25  |
| 11-06-2023         +/- uren           18-06-2023         +/- uren           25-06-2023         +/- uren           02-07-2023         +/- uren           07-07-2023         toeslagu                                                                                                    | Week 23<br>Week 24<br>Week 25<br>Week 26<br>Iren 150% | 7<br>7<br>7<br>7<br>4.5 | Nee<br>Nee<br>Ja<br>Ja | Omschrijving:<br>+/- uren Week 25  |

Wij hopen dat deze uitleg afdoende is maar mochten er toch nog vragen zijn dan zijn wij te bereiken op 0252-232555 of helpdesk@vigz.nl.

VIQZ B.V. Jacoba van Beletenweg 97-3 2215 KW Voorhout +31 (0)252 232 555 Info@vigz.nl www.vigz.nl KVK 77336445 BTW NL860975599801 IBAN NLRAB00351422625